# Ghid de utilizare

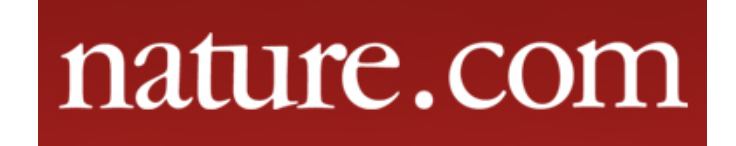

## Pagina principală

□Înregistrarea și utilizarea unui cont personal 1.

Motorul de căutare în modul de bază, cu posibilitatea de a selecta modul de căutare avansată 2.
 Accesarea listelor de titluri, în funcție de titlul publicației sau de domeniul de care aparține aceasta 3.

| nature | .com > journals a-z                                 |                                        |                             |
|--------|-----------------------------------------------------|----------------------------------------|-----------------------------|
| nat    | ure.com                                             |                                        | Search E-alert Submit Login |
| Jour   | nals A-Z 3                                          | Quick Links                            |                             |
| A B C  | D E F G H I J K L M N O P                           | Nature<br>Nature Communications        |                             |
| A      | Acta Pharmacologica Sinica                          | American Journal of Gastroenterology   | Nature Materials            |
|        | American Journal of Gastroenterology<br>Supplements |                                        | Nature Chemistry            |
|        | ouppendito                                          |                                        | Scientific Reports          |
| B      | BDJ Open                                            | BDJ Team                               |                             |
| D      | Blood Cancer Journal                                | Bone Marrow Transplantation            |                             |
|        | Bone Research                                       | British Dental Journal                 |                             |
|        | British Journal of Cancer                           |                                        |                             |
| C      | Cancer Gene Therapy                                 | Cell Death & Disease                   |                             |
| 0      | Cell Death and Differentiation                      | Cell Death Discovery                   |                             |
|        | Cell Discovery                                      | Cell Research                          |                             |
|        | Cellular & Molecular Immunology                     | Clinical & Translational Immunology    |                             |
|        | Clinical and Translational Gastroenterology         | Communications Biology                 |                             |
|        | Communications Chemistry                            | Communications Physics                 |                             |
| E      | Emerging Microbes & Infections                      | European Journal of Clinical Nutrition |                             |
| Е      | European Journal of Human Genetics                  | Evidence-Based Dentistry               |                             |
|        | Experimental & Molecular Medicine                   | Eye                                    |                             |
| G      | Gene Therapy                                        | Genes and Immunity                     |                             |
|        | Genetics in Medicine                                |                                        |                             |

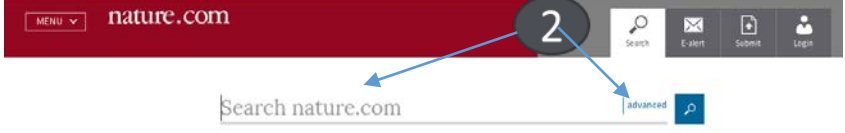

### Căutare avansată

|   | nature.com > search > | - advanced                                                                                               |       |
|---|-----------------------|----------------------------------------------------------------------------------------------------|-------|
| ] | nature.cor            | n                                                                                                    | Login |
|   | Advanced Se           | earch                                                                                                    |       |
|   |                       | Find Articles that contain these <b>terms</b> where the list of <b>authors</b> contains                  |       |
|   |                       | where the <b>title</b> contains<br>Refine your results by                                                |       |
|   |                       | Year • to Year •         journal(s)         Find a Journal         volume       start page / article no. |       |
|   |                       | Search 🔎                                                                                                 |       |

- Motorul de căutare avansată permite căutarea de documente, în funcție de diferite criterii. Pentru început, se vor completa câmpurile destinate cuvintelor-cheie, se vor crea legături între ele prin operatori logici, iar apoi se va selecta unul dintre criteriile după care se va face căutarea.
- Pentru a rafina căutarea, se va selecta și un interval temporal.

#### Lista de rezultate

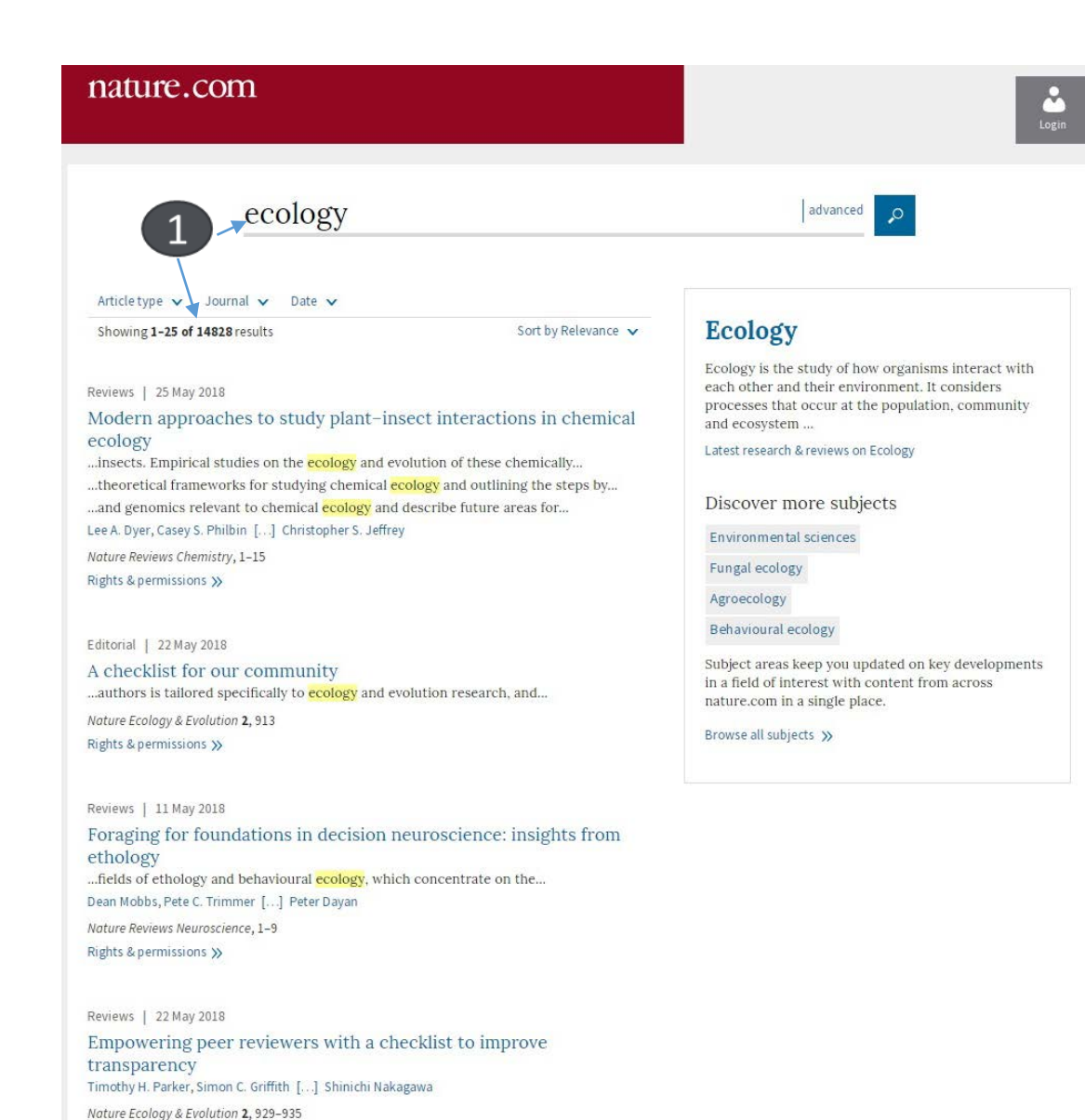

Puteți vizualiza numărul de rezultate găsite şi criteriile după care ați făcut căutarea 1.

## Pagina dedicată articolului

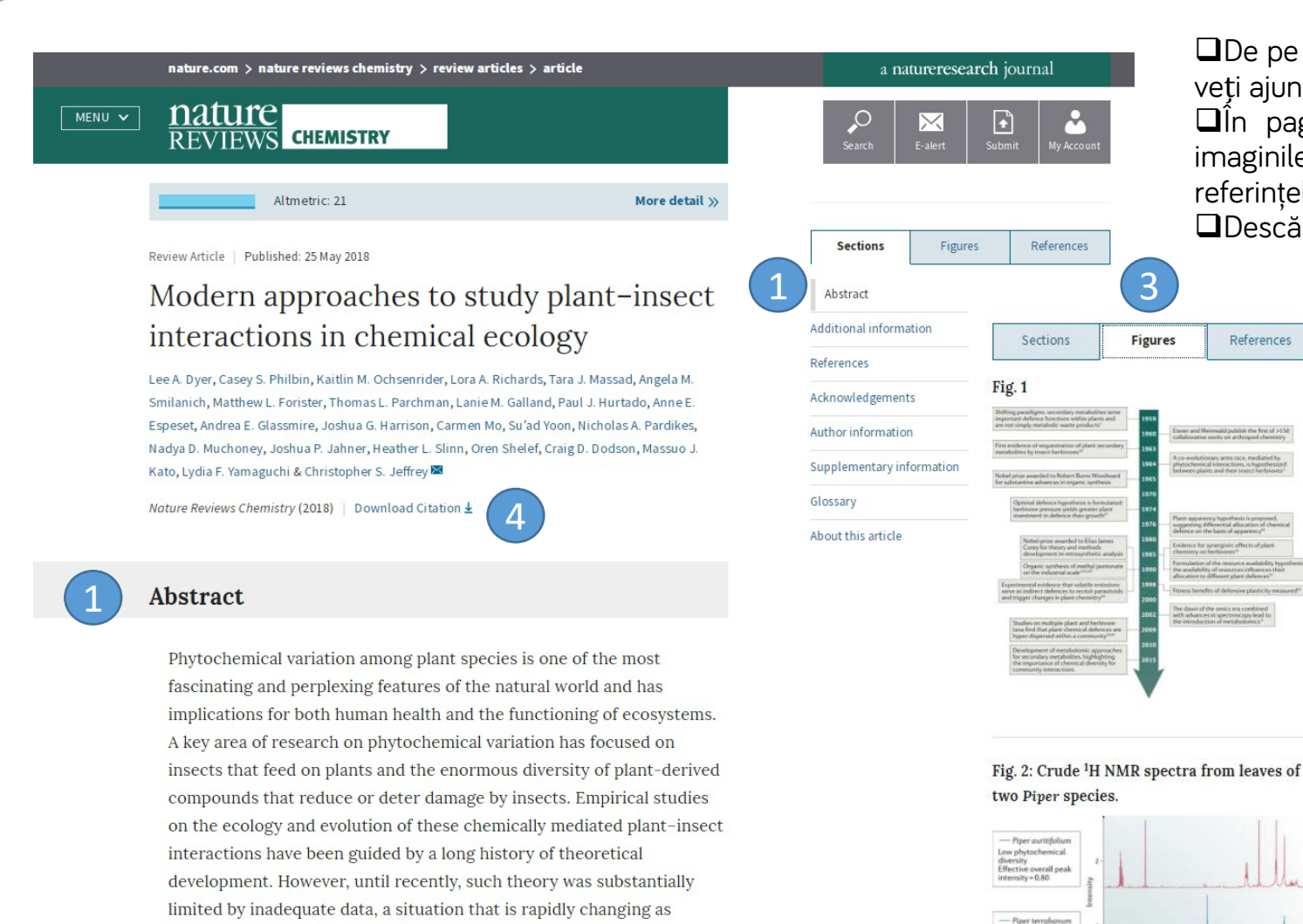

ecologists partner with chemists utilizing the latest technological

advances. In this Review, we aim to facilitate the union of ecological

theory with modern chemistry by discussing important theoretical

which hypotheses on insect-phytochemical interactions can be

frameworks for studying chemical ecology and outlining the steps by

advanced using current methodologies and statistical approaches. We

De pe pagina de rezultate, printr-un **click** pe titlul unui articol, veți ajunge la pagina dedicată acestuia.

□În pagina fiecărui document sunt prezente: abstractul și imaginile existente în text 1, informații despre autori 2, și referintele 3.

Descărcarea articolului integral, în variantă PDF 4

References

High phytochemical diversity Effective overall peak intensity = 0.95

20 65 60 55 50 45 40 15 10 25 20 15 10

| Sections                                                                                                    | Figures                                                                                                    | Referen                                                                         | ces                                                  |
|----------------------------------------------------------------------------------------------------|----------------------------------------------------------------------------------------------------|---------------------------------------------------------------------------------|------------------------------------------------------|
| Fraenkel, G. S                                                                                                    | S. The raison d'ê                                                                                                    | tre of second                                                                   | darv                                                 |
| plant substar                                                                                                    | nces. Science 12                                                                                                    | 9, 1466-1470                                                                    | 0                                                    |
| (1959).                                                                                                    |                                                                                                    |                                                                                 |                                                      |
|                                                                                                    |                                                                                                    | Article Pu                                                                      | ıbMed                                                |
| Ehrlich, P. R.                                                                                                    | & Raven, P. H. Bi                                                                                                    | utterflies and                                                                  | d                                                    |
| Ehrlich, P. R.<br>plants: a stuc<br>586 (1964).                                                                                      | & Raven, P. H. Bı<br>dy in coevolutior                                                                                         | utterflies and<br>n. Evolution 1<br>A                                           | d<br>18,<br>.rticle                                  |
| Ehrlich, P. R.<br>plants: a stuc<br>586 (1964).<br>Nicolaou, K. G<br>Vassilikogian                                                   | & Raven, P. H. Bu<br>dy in coevolutior<br>C., Snyder, S. A.,<br>nakis, G. The Div                                              | utterflies and<br>n. Evolution 1<br>A<br>Montagnon,<br>els-Alder                | d<br><b>18</b> ,<br>.rticle<br>, T. &                |
| Ehrlich, P. R.<br>plants: a stuc<br>586 (1964).<br>Nicolaou, K. (<br>Vassilikogian<br>reaction in to                                 | & Raven, P. H. Bu<br>dy in coevolutior<br>C., Snyder, S. A.,<br>nakis, G. The Dio<br>otal synthesis. Ar                        | utterflies and<br>n. Evolution 1<br>A<br>Montagnon,<br>els-Alder<br>ngew. Chem. | d<br><b>18,</b><br>article<br>, T. &<br><i>Int.</i>  |
| Ehrlich, P. R.<br>plants: a stuc<br>586 (1964).<br>Nicolaou, K. G<br>Vassilikogian<br>reaction in to<br><i>Ed.</i> <b>41</b> , 1668– | & Raven, P. H. Bu<br>dy in coevolution<br>C., Snyder, S. A.,<br>nakis, G. The Dio<br>otal synthesis. <i>Ar</i><br>1698 (2002). | utterflies and<br>n. Evolution 1<br>A<br>Montagnon,<br>els-Alder<br>ngew. Chem. | d<br><b>18</b> ,<br>article<br>, T. &<br><i>Int.</i> |

herbivore interactions: the ecology of chemical defense. Annu. Rev. Ecol. Syst. 19, 111-145 (1988).

Article

## Creare cont personal

Pentru a beneficia de posibilitatea salvării întregului parcurs de căutare sau de activarea unei alerte de înştiințare despre apariția unui nou articol corespunzător ultimelor filtre de analiză selectate, trebuie activat un cont personal, din tab-ul "Sign in" 1. La apariția casetei 2, se selectează de la secțiunea "Register" pentru a se crea un cont Se completeaza formularul 3.După ce se realizează înregistrarea, apare mesajul, iar contul personal devine activ.

| nature.com > journals a-z                          |                                                                                                    |                                                                                                    |                                 |
|----------------------------------------------------|----------------------------------------------------------------------------------------------------|----------------------------------------------------------------------------------------------------|---------------------------------|
| nature.com                                         | 🔎 💌 🗈 📥                                                                                            | Register now                                                                                                    |                                 |
| Journals A-Z                                       | Search E-alert Submit Logi<br>Quick Links                                                          | Registering for a free nature.com account will provide you with access to breaking news services, alerts on the latest research and more.                                                                                                    | Already have an account? Please |
|                                                    |                                                                                                    | * First name * Last name                                                                                                    |                                 |
| Log in                                             |                                                                                                    | * Email                                                                                                    | Password                        |
| Email                                              | Don't have an account?                                                                             |                                                                                                    | Forgot password?                |
|                                                    | Registering for a free nature.com account will<br>provide you with access to breaking news         | * Password * Password confirmation                                                                                                    | Login                           |
| Password                                           | services, alerts on the latest research and more. Register now                                     | show         show         show           Please enter matching passwords. The passwords must be at least eight characters (without leading or trailing whitespace), and contain at least one letter and one number and can include special characters.         Item to the special characters. | ,                               |
| Forgot your password?                              | Not yet a subscriber?                                                                              | I agree to the terms and conditions                                                                                                    |                                 |
| Login                                              | To receive instant access to current <i>Nature</i><br>issues plus archive access from 1997 onward: | Register                                                                                                    |                                 |
| Login via your institution   Log in via OpenAthens | Subscribe now                                                                                      |                                                                                                    |                                 |